# Biomeetria praks 2

## Illustreeritud (mittetäielik) tööjuhend

### Eeltöö

1. Avage *MS Excel*'is oma kursuse ankeedivastuseid sisaldav andmestik (see, mida 1. praktikumiski analüüsisite),

2. nimetage 'Sheet3' ümber leheküljeks 'Praks2' ja

3. kopeerige kogu 'Andmed'-lehel paiknev andmetabel lehekülje 'Praks2' ülemisse vasakusse nurka.

Ülesanne 1.

Konstrueerige sagedustabel tunnusele 'PEA\_P' (peaümbermõõt) ja illustreerige saadud tabelit histogrammiga. Kujundage histogramm.

### Tööjuhend

Pidevale arvtunnusele sagedustabeli tegemiseks on *MS Excel*'is kaks moodust – statistikaprotseduur *Histogram* ja funktsioon *FREQUENCY*. Mõlemad need variandid eeldavad, et kasutaja on eelnevalt välja mõelnud loodavad klassid ja sisestanud klasside ülemised piirid *Excel*'i töölehele (tegelikult võib protseduur *Histogram* moodustada klassid ka ise, aga siis on nende piirid sageli "mitte ümmargused" ja uuritava tunnuse väärtuste paiknemise kirjeldamine seeläbi ka tülikam).

Järgnevalt tutvume lähemalt sagedustabeli konstrueerimisega statistikaprotseduuri *Histogram* abil (kuigi 1. punktis kirjeldatav klasside moodustamine ja nende *Excel*'ile ette andmine toimub analoogselt ka funktsiooni *FREQUENCY* korral).

- 1. Otsustamaks klasside arvu ja suuruse üle, peab esmalt omama ülevaadet vaatluste arvust ja uuritava tunnuse väärtuste ulatusest.
  - Vaatluste arv n = 47 (Saite ka sellise arvu? Kuidas?) annab vihje, et tudengite peaümbermõõtude väärtused võiks jagada  $\sqrt{47}\approx7$  klassi (see ei ole absoluutne tõde, kui klasside piiridega paremini sobib, võib väärtused jagada ka 5, 6 või hoopis 8 klassi).
  - Väärtuste paiknemise ulatuse määravad ära minimaalne ja maksimaalne väärtus. Nende leidmiseks on *Excel*'is päris palju erinevaid mooduseid, kiireim variant on järgmine (vt ka joonist järgmisel leheküljel):
    - a. võtate blokki huvipakkuvad lahtrid,
    - b. klikite hiire <u>parempoolse</u> klahviga *Excel*'i tööakna alumisel ribal (vt joonist järgmisel lehel) ja valite avanenud rippmenüüst teid huvitava funktsiooni (nt. *Min*),
    - c. valitud funktsiooni väärtus kuvatakse samas akna alumisel serval, aga seda ei trükita kuhugi tabeli lahtrisse,
    - d. mõne muu funktsiooni (näiteks Max) tarvis tuleb eelnevat korrata.

| kevad, | 2010 |
|--------|------|
|--------|------|

| 3    | A       | в           | С         | D         | E     | F      | G      | н       | 1          | J          | K    |
|------|---------|-------------|-----------|-----------|-------|--------|--------|---------|------------|------------|------|
| 1    | RIIK    | SUGU        | PIKKUS    | MASS      | PEA P | JALANR | ODE_VE | MAT_HIN | HOMMIK     | PUDER      | LEMN |
| 2    | Eesti   | N           | 170       | 64        | 57    | 38     | 1      | 4       | helbed vô  | jah        | jah  |
| 3    | Eesti   | N           | 170       | 60        | 57    | 40     | 0      | 4       | võileib    | nii ja naa | jah  |
| 4    | Eesti   | N           | 163       | 64        | 54    | 38     | 2      | 5       | helbed vô  | jah        | jah  |
| 5    | Eesti   | N           | 161,5     | 52        | 54    | 37,5   | 2      | 4       | puder      | jah        | jah  |
| 6    | Eesti   | N           | 171       | 75        | 55,5  | 40     | 1      | 4       | puder      | jah        | jah  |
| 7    | Soome   | N           | 178       | 70        | 52    | 40     | 1      | 5       | puder      | jah        | jah  |
| 8    | Eesti   | N           | 175       | 67        | 57    | 40     | 2      | 5       | helbed vô  | nii ja naa | jah  |
| 9    | Eesti   | N           | 160       | 52        | 56    | 38     | 2      | 4       | vőileib    | nii ja naa | jah  |
| 10   | Eesti   | N           | 160       | 55        | 56    | 36     | 3      | 4       | võileib    | jah        | jah  |
| 11   | Eesti   | N           | 170       | 69        | 52    | 36     | 1      | 4       | vőileib    | nii ja naa | jah  |
| 12   | Eesti   | N           | 167       | 57        | 57    | 38,5   | 1      | 4       | ei söö tav | ei         | ei   |
| 13   | Eesti   | N           | 172       | 59        | 55,5  | 38     | 1      | 5       | ei söö tav | nii ja naa | jah  |
| 14   | Eesti   | N           | 167       | 60        | 45    | 39     | 1      | 3       | puder      | jah        | jah  |
| 15   | Eesti   | N           | 175       | 63        | 57    | 40     | 3      | 3       | võileib    | jah        | jah  |
| 16   | Eesti   | N           | 173       | 73        | 52    | 41     | 0      | 4       | vőileib    | nii ja naa | ei   |
| 17   | Eesti   | N           | 168       | 65        | 56    | 39     | 1      | 5       | vőileib    | ei         | jah  |
| 18   | Soome   | N           | 170       | 80        | 57,5  | 39     | 2      | 3       | vőileib    | jah        | jah  |
| 19   | Eesti   | N           | 165       | 70        | 56    | 39     | 4      | 3       | vőileib    | jah        | jah  |
| 20   | Soome   | N           | 170       | 60        | 55,5  | 38     | 2      | 3       | puder      | jah        | jah  |
| 21   | Eesti   | N           | 175       | 60        | 55    | 38     | 0      | 4       | võileib    | jah        | jah  |
| 22   | Eesti   | N           | 160       | 50        | 56    | 37     | 2      | 4       | muu        | nii ja naa | jah  |
| 23   | Eesti   | N           | 160       | 51        | 56    | 36     | 1      | 4       | vőileib    | jah        | jah  |
| 24   | Eesti   | N           | 167       | 55        | 56    | 37     | 2      | 4       | puder      | jah        | jah  |
| 25   | Eesti   | N           | 161       | 54        | 54    | 38     | 2      | 4       | vőileib    | jah        | ei   |
| 26   | Eesti   | N           | 165       | 54,3      | 54    | 38     | 2      | 4       | ei söö tav | ei         | jah  |
| 27   | Eesti   | N           | 158       | 55        | 55    | 35     | 0      | 4       | ei söö tav | nii ja naa | jah  |
| 28   | Soome   | N           | 173       | 62        | 54    | 39     | 1      | 5       | võileib    | jah        | jah  |
| 29   | Eesti   | N           | 174       | 58        | 54    | 39     | 2      | 5       | muu        | jah        | jah  |
| 30   | Eesti   | M           | 175       | 76        | 57    | 43     | 2      | 3       | vőileib    | jah        | jah  |
| 31   | Eesti   | N           | 180       | 65        | 55    | 40     | 1      | 4       | puder      | jah        | jah  |
| 32   | Eesti   | N           | 176       | 64        | 57    | 40     | 0      | 5       | helbed vô  | jah        | jah  |
| 33   | Soome   | N           | 164       | 63        | 42    | 38     | 2      | 4       | vőileib    | jah        | jah  |
| 34   | Soome   | N           | 172       | 70        | 43,5  | 39     | 2      | 4       | võileib    | ei         | jah  |
| 35   | Eesti   | N           | 161       | 56        | 55    | 38     | 1      | 4       | puder      | jah        | jah  |
| 36   | Eesti   | N           | 181       | 60        | 55    | 40     | 1      | 4       | vőileib    | jah        | jah  |
| 37   | Eesti   | N           | 164       | 55        | 53    | 38     | 1      | 4       | puder      | jah        | jah  |
| 38   | Eesti   | N           | 177       | 71        | 57    | 41     | 2      | 4       | võileib    | nii ja naa | jah  |
| 39   | Eesti   | N           | 175       | 70        | 54    | 41     |        |         | söö tav    | nii ja naa | jah  |
| 40   | Eesti   | N           | 170       | 110       | 57    | 43     | Non    | e       | uu         | nii ja naa | jah  |
| 41   | Eesti   | N           | 164       | 58        | 54    | 38,5   | A      |         | ileib      | ei         | ei   |
| 42   | Eesti   | N           | 163       | 50,5      | 55,5  | 37     | Ave    | rage    | ileib      | jah        | ei   |
| 43   | Eesti   | N           | 159       | 57        | 56    | 37     | Cou    | nt      | ileib      | ei         | jah  |
| 44   |         |             | 163       | 54        | 52    | 38     | 200    |         | elbed vô   | ei         | jah  |
| 45   | Eesti   | N           | 175       | 55        | 55    | 38,5   | Cou    | nt Nums | söö tav    | ei         | jah  |
| 46   | Eesti   | N           | 160       | 70        | 55    | 39,    | 20     |         | ileib      | jah        | jah  |
| 47   | Eesti   | M           | 185       | 82        | 59    | 45     | Max    | :       | uu         | jah        | jah  |
| 48   | Eesti   | N           | 174       | 60        | 1 30  | 39     |        | 2       | Jder       | jah        | jah  |
| 49   |         |             |           |           | 1 11  | 9      | Min 🖌  |         |            |            |      |
| 50   | L       | la constant |           |           |       |        |        |         |            |            |      |
| M    | < > > > | Andme       | d / Praks | s1 / Prak |       |        | Sum    | 1       |            |            |      |
| Rea  | dv      |             |           |           | 115   |        |        | Min-4   | 2          |            |      |
| n.ca |         |             |           |           | 1     | 45     |        |         | -          |            | _    |

- Maksimaalne peaümbermõõt tuleb 59 ja minimaalne 42 cm.
- Klasside intervallide leidmiseks tuleb maksimaalsest väärtusest lahutada minimaalne ning jagada see soovitavate klasside arvuga ehk (59-42)/7=2,43 cm.

Et klasside piirid oleks "ümmargused" tuleb leitud intervalli veidi suurendada või vähendada, antud ülesande puhul sobiks intervalli pikkuseks ilmselt 3 cm.

- Klasside piiride paika panekul alustatakse esimesest klassist, mis määratakse nii, et see sisaldaks minimaalset väärtust, näiteks võiks esimene klass olla 40-43 cm.
- Kokkuvõttes võime tudengite peaümbermõõtudest moodustada seitse 3-sentimeetrist klassi:

40-43; 43-46; 46-49; 49-52; 52-55; 55-58; 58-61.

Et *Excel* paigutab klassi piiriga võrdsed väärtused alumisse klassi, on korrektsem esitada klassid poollõikudena (sest kuidas muidu aru saada, kumba klassi näiteks 58 cm kuulub?):

(40,43], (43,46], (46,49], (49,52], (52,55], (55,58] ja (58,61].

 Moodustatud klasside *Excel*'ile ette andmiseks tuleb sisestada <u>klasside ülemisi piire</u> sisaldav <u>abitabel</u>:

| OLU | SUITS      | TEATER        | KINO                     | pea | _ymb_klas | sid |
|-----|------------|---------------|--------------------------|-----|-----------|-----|
| 0   | enam ei, a | viimase aa    | viimase 10 päeva jooksul |     | 43        |     |
| 1,5 | jah        | viimase aa    | viimase 10 päeva jooksul |     | 46        |     |
| 0   | ei         | viimase aa    | viimase kuu jooksul      |     | 49        |     |
| 0   | ei         | viimase aa    | viimase kuu jooksul      |     | 52        |     |
| 1,5 | jah        | viimase aa    | viimase kuu jooksul      |     | 55        |     |
| 0   | ei         | viimase aa    | viimase 10 päeva jooksul |     | 58        |     |
| 1   | ~i         | بينا معمياطمه | uiimaaa aaata iaalkaul   |     |           |     |

Märkusi:

 mistahes abitabeli ja algse andmetabeli vahele on soovitatav jätta vähemalt üks tühi veerg (või rida) – miks?;

- Excel tõlgendab ette antud väärtusi järgmiselt:

'43' tähendab '≤43';

'46' tähendab '43<x≤46' jne

(ehk igasse klassi kuuluvaks loetakse need väärtused, mis on väiksemad või võrdsed ette antud ülemisest klassi piirist ja mis ei kuulu eelnevatesse klassidesse);

- viimast klassi '61'=(58,61] ette ei anta, sest sagedustabeli moodustamisel teeb *Excel* ise täiendava klassi, kuhu loeb kokku kõik eelnevatesse klassidesse mitte kuuluvad väärtused. Seega jäävad täiendavasse klassi 58-st suuremad väärtused. 2. Sagedustabel protseduuri *Histogram* abil:

 $\textit{Tools} \ / \ \textit{Tööriistad} \ \rightarrow \ \textit{Data Analysis} ... \rightarrow \ \textit{Histogram}$ 

| <u>E</u> dit <u>V</u> iew | <u>I</u> nsert F <u>o</u> rmat | Too        | ls <u>D</u> ata <u>W</u> indow                  | <u>H</u> elp       |            |              |                 |            |                       |                   |                                                                    |          |                    |            |            |     |
|---------------------------|--------------------------------|------------|-------------------------------------------------|--------------------|------------|--------------|-----------------|------------|-----------------------|-------------------|--------------------------------------------------------------------|----------|--------------------|------------|------------|-----|
| a 🖪 🖨                     | 1 🖪 🖪 🖤 🛍                      | ABC        | Spelling                                        | F                  | 7          | - AL         |                 | 4 75%      | - 0                   | Ari               | al • 10 •                                                          | BI       |                    | =          | <b>9</b> % | , • |
| -                         | <i>f</i> ∡ ei                  | 13         | <u>R</u> esearch                                | Alt+Cli            | :k         |              |                 |            |                       |                   |                                                                    |          |                    |            | -          |     |
| E                         | F G                            | 1          | Error Checking                                  |                    |            | М            | N               | 0          | P                     | Q                 | R S                                                                | т        | U                  | V 10       | /          | Х   |
| PEA_P<br>4 57             | JALANR ODE_VERM<br>38 1        |            | Speech                                          |                    |            | SPORT<br>jah | jah             | AUTO       | OLU 0                 | SUITS<br>enam ei, | TEATER KINO<br>viimase a viimase 10 päeva jooks                    | J pe.    | a_ymb_klassi<br>43 | d          |            |     |
| 0 57                      | 40 0                           |            | Chaved Werkenses                                |                    |            | jah          | jah             | jah        | 1,5                   | jah               | viimase a viimase 10 päeva jooks                                   | ul I     | 46                 |            | 7          |     |
| 4 54<br>2 54              | 37,5 2                         |            | Shareg workspace                                |                    |            | ei<br>jah    | jan<br>ei       | jan<br>ei  | 0                     | ei<br>ei          | viimase a viimase kuu jooksul<br>viimase a viimase kuu jooksul     |          | 52                 |            | - /        |     |
| 5 55,5                    | 40 1                           |            | Share Workbook                                  |                    |            | jah<br>isk   | jah<br>iab      | jah<br>oj  | 1,5                   | jah<br>oj         | viimase a viimase kuu jooksul                                      | .1       | 55                 |            | -1         |     |
| 7 57                      | 40 2                           |            | <u>T</u> rack Changes                           |                    | •          | jan<br>jah   | jah             | ei         | 1                     | ei                | rohkem ku viimase aasta jooksul                                    | -        | 50                 |            | 1          |     |
| 2 56                      | 38 2                           |            | Compare and Merge                               | <u>W</u> orkbooks  |            | jah<br>jab   | ei              | jah<br>jab | 5                     | jah<br>iab        | viimase a viimase kuu jooksul<br>viimase kuviimase kuu jooksul     |          |                    |            | /          |     |
| 9 52                      | 36 1                           |            | Protection                                      |                    |            | ei           | ei              | ei         | 0                     | ei                | viimase ki rohkem kui aasta tagasi                                 |          |                    |            |            |     |
| 7 57                      | 38,5 1                         |            | Online Collaboration                            |                    | •          | jah<br>ei    | jah<br>ei       | ei<br>ei   | 0,5                   | ei<br>ei          | viimase a viimase kuu jooksul<br>viimase kuviimase kuu jooksul     |          |                    | - /        |            |     |
| 0 45                      | 39 1                           |            |                                                 |                    |            | jah          | jah             | ei         | 0,01                  | ei                | viimase ki viimase kuu jooksul                                     | - 1      |                    | - <i>i</i> |            |     |
| 3 57<br>3 52              | 40 3                           |            | Gual Seek                                       |                    |            | jah<br>ei    | ei<br>iah       | jah<br>ei  | 0                     | ei<br>ei          | rohkem ku viimase aasta jooksul<br>viimase a viimase aasta jooksul |          |                    |            |            |     |
| 5 56                      | 39 1                           |            | Scenarios                                       |                    |            | jah          | ei              | ei         | 0                     | ei                | viimase 1 viimase 10 päeva jooks                                   | u ¦      |                    | ļ,         |            |     |
| 0 57,5                    | 39 2<br>39 4                   |            | Formula A <u>u</u> diting                       |                    | •          | jah<br>jah   | jah<br>jah      | jah<br>jah | 0                     | ei<br>iah         | viimase a viimase aasta jooksul<br>viimase a viimase kuu jooksul   |          |                    |            |            |     |
| 0 55,5                    | 38 2                           |            | Macro                                           |                    | •          | jah          | ei              | ľ          | 4                     | jah               | viimase a viimase aasta jooksul                                    | 1        |                    | 1          |            |     |
| 0 55                      | 38 0<br>37 2                   |            | Add-Ins                                         |                    |            | ei<br>jah    | ei<br>jah       | ei         | 0,5                   | enam ei,<br>ei    | rohkem ku viimase kuu jooksul<br>viimase a viimase 10 päeva jooks  |          |                    | - /        |            |     |
| 1 56                      | 36 1                           | -72        | -<br>AutoCorrect Options                        |                    |            | ei           | ei              | jah        | 0                     | ei                | rohkem ku rohkem kui aasta tagasi                                  | - 1      | · · · · · ·        | /          |            | -   |
| 5 56<br>4 54              | 37 2                           |            | <u>H</u> acocorroct options                     |                    |            | jah<br>jah   | ei<br>jah       | ei<br>ei   | 1                     | ei<br>ei          | rohkem kuviimase kuu jooksul<br>viimase a viimase 10 päeva jooks   | 1        |                    | +          |            |     |
| 3 54                      | 38 2                           |            | Customize                                       |                    |            | jah          | ei              | <b>D</b> . |                       |                   |                                                                    | 1        |                    | /          |            |     |
| 2 54                      | 39 1                           |            | Options                                         |                    |            | jan<br>jah   | jan<br>ei       | Data       | Analys                | IS                |                                                                    | 1        |                    | / 🖌        | <u> </u>   |     |
| 8 54<br>8 57              | 39 2                           |            | <u>D</u> ata Analysis                           |                    | _          | jah<br>oj    | jah<br>oj       | Anal       | ysis Tool:            | 5                 |                                                                    | 1        | ć                  |            | - I        |     |
| 5 55                      | 40 1                           |            | Better <u>H</u> istogram                        |                    |            | ei<br>Ai     | ei              | Apo        | va: Two               | Eactor            | Without Replication                                                | !        |                    | ОК         |            |     |
| 4 57<br>3 42              | 40 0                           |            | Microsatellites                                 |                    | -          | jah<br>jah   | ei              | Cori       | relation              | 1 accor           | menode replication                                                 |          |                    | Cancel     | ר ⊢        |     |
| 0 43,5                    | 39 2                           |            | 4 võileib ei                                    | jah jah            |            | jah          | ei              | Cov        | ariance               |                   |                                                                    |          |                    | Carreor    |            |     |
| 6 55<br>0 55              | 38 1                           |            | 4 puder jah<br>4 võileib jah                    | jah ei<br>iah ei   |            | jah<br>iah   | ei              | Des        | criptive S            | tatistic          | s                                                                  |          | lal C              | Help       | ר ⊢        |     |
| 5 53                      | 38 1                           |            | 4 puder jah                                     | jah jah            |            | jah          | jah             | Exp        | onential<br>act Two ( | Smooth            | ing<br>for Varianson                                               |          |                    | Tob        |            |     |
| 1 57<br>0 54              | 41 2                           |            | 4 võileib nii ja naa<br>5 ei söö tav nii ja naa | jah ei<br>jah ei   |            | jah<br>jah   | jah<br>ei       | Eou        | rier Analı            | sampie<br>vsis    | ror variances                                                      |          | 4                  |            |            |     |
| 0 57                      | 43 0                           |            | 4 muu nii ja naa                                | jah ei             |            | jah          | jah             | Hist       | ogram                 | 7 51 5            | ·····                                                              |          | "/                 |            |            |     |
| 8 54<br>5 55,5            | 38,5 1                         |            | 3 voileib ei<br>4 võileib jah                   | ei jah<br>ei jah   |            | jah<br>jah   | jah<br>ei       | Mov        | ing Aver              | age               |                                                                    |          |                    |            |            |     |
| 7 56                      | 37 4                           |            | 4 võileib ei                                    | jah jah            |            | ei           | jah             | Ran        | dom Nun               | nber Ge           | neration                                                           |          | / 🗙                |            |            |     |
| 4 52<br>5 55              | 38,5 1                         |            | 5 eisöötavei                                    | jan jan<br>jah jah |            | ei<br>jah    | jah             | jan        | 0,9                   | er                | miniase a vinnase kuu jooksu                                       | ,        | /                  |            |            |     |
| 0 55                      | 39 2                           |            | 4 võileib jah                                   | jah jah            |            | jah<br>isk   | ei<br>iab       | jah<br>iab | 0.25                  | ei<br>ei          | rohkem kuviimase aasta jooksul                                     |          |                    |            |            |     |
| 2 59<br>0 49              | 39 2 -                         |            | 4 nuu jan<br>4 puder jah                        | jah jah            |            | jan<br>jah   | ei              | ei         | 3                     | ei                | rohkem ku viimase aasta jooksul                                    | - /      |                    |            |            |     |
|                           |                                |            |                                                 |                    |            |              | 1               |            |                       |                   |                                                                    | - /-     | 1 1                | -          |            |     |
|                           |                                |            |                                                 |                    |            | H H          | istogr          | am         |                       |                   |                                                                    | 1        |                    | · 🛛        |            |     |
|                           |                                |            |                                                 |                    |            |              |                 |            |                       |                   |                                                                    | 1        |                    |            |            |     |
|                           |                                |            |                                                 |                    |            | C C          | Input –         |            |                       |                   |                                                                    | <u>i</u> |                    | v l        |            |     |
|                           |                                |            |                                                 |                    |            |              | Input P         | lange:     |                       |                   | \$E\$1:\$E\$48                                                     |          |                    |            |            |     |
|                           |                                |            |                                                 |                    |            |              |                 | -          |                       |                   |                                                                    |          | Car                | ncel       |            |     |
|                           |                                |            |                                                 |                    |            |              | <u>B</u> in Rar | nge:       |                       |                   | \$U\$1:\$U\$7                                                      | <b>N</b> |                    |            |            |     |
|                           | Ütleh F                        | 'vca       | l'ile et ette                                   | antud l            | ahti       | ri_ \        |                 |            |                       |                   | /                                                                  |          | He                 |            |            |     |
|                           |                                | лсе<br>• 1 | · · · ·                                         | antuu i            | ·          | ч <u>-</u> ( | 🗹 Lab           | iels       |                       |                   |                                                                    |          |                    | η <b>ρ</b> |            |     |
|                           | blokk                          | (1de       | e esimeses r                                    | eas on n           | 1 <b>m</b> | ed           |                 |            |                       |                   | · · · · · · · · · · · · · · · · · · ·                              |          |                    |            |            |     |
|                           |                                |            | • / ••                                          | •                  |            | . 1          | Output          | option     | s                     |                   |                                                                    |          |                    |            |            |     |
|                           | Väljundta                      | bel        | i (vasaku ül                                    | emise n            | urg        | a)           |                 |            |                       |                   | ¢X¢1                                                               |          |                    |            |            |     |
|                           |                                |            |                                                 | asi                | ıko        | ht           | υ <u>o</u> u    | ιραί κα    | inge:                 |                   | 4041                                                               |          |                    |            |            |     |
|                           |                                |            |                                                 |                    |            |              | O Nev           | v Work     | sheet <u>P</u>        | ly:               |                                                                    |          |                    |            |            |     |
|                           |                                |            |                                                 |                    |            |              |                 | u Work     | book                  |                   |                                                                    |          |                    |            |            |     |
|                           |                                | • •        |                                                 | -                  |            |              | Uniter (        |            | DOOK                  |                   |                                                                    |          |                    |            |            |     |
|                           | Li                             | isal       | ks tavalistel                                   | e sagedi           | iste       | le           | Par             | eto (so    | orted his             | togram            | n)                                                                 |          |                    |            |            |     |
|                           | aı                             | rvu        | tatakse ka k                                    | umulati            | ivse       | ed           |                 | nulative   | e Dercer              | tage              | ·                                                                  |          |                    |            |            |     |
|                           |                                | hto        | lised sared                                     | ised e i           | ant        | ne           |                 |            | , ereitei             | icage;            |                                                                    |          |                    |            |            |     |
|                           | Su                             | me         | iiscu sageul                                    | iscu e. J          | aut        | us           | <u> </u>        | art Out    | put                   |                   |                                                                    |          |                    |            |            |     |
|                           |                                |            |                                                 |                    |            |              |                 |            |                       |                   |                                                                    |          |                    |            |            |     |

Protseduuri Histogram oodatav tulemus:

(kumulatiivne sagedus e jaotus näitab, kui mitu % vaatlustest on väiksemad või võrdsed vastava klassi ülemisest piirist)

| Х               | Y         | Z 🖌          |
|-----------------|-----------|--------------|
| pea_ymb_klassid | Frequency | Cumulative % |
| 43              | 1         | 2,13%        |
| 46              | 2         | 6,38%        |
| 49              | 1         | 8,51%        |
| 52              | 4         | 17,02%       |
| 55              | 16        | 51,06%       |
| 58              | 22        | 97,87%       |
| More            | 1         | 100,00%      |

\_ \_ \_ \_ \_

3. Lisage tabelile (näiteks tabeli ette tühja veergu) tegelikud klasside piirid ning tehke joonis.

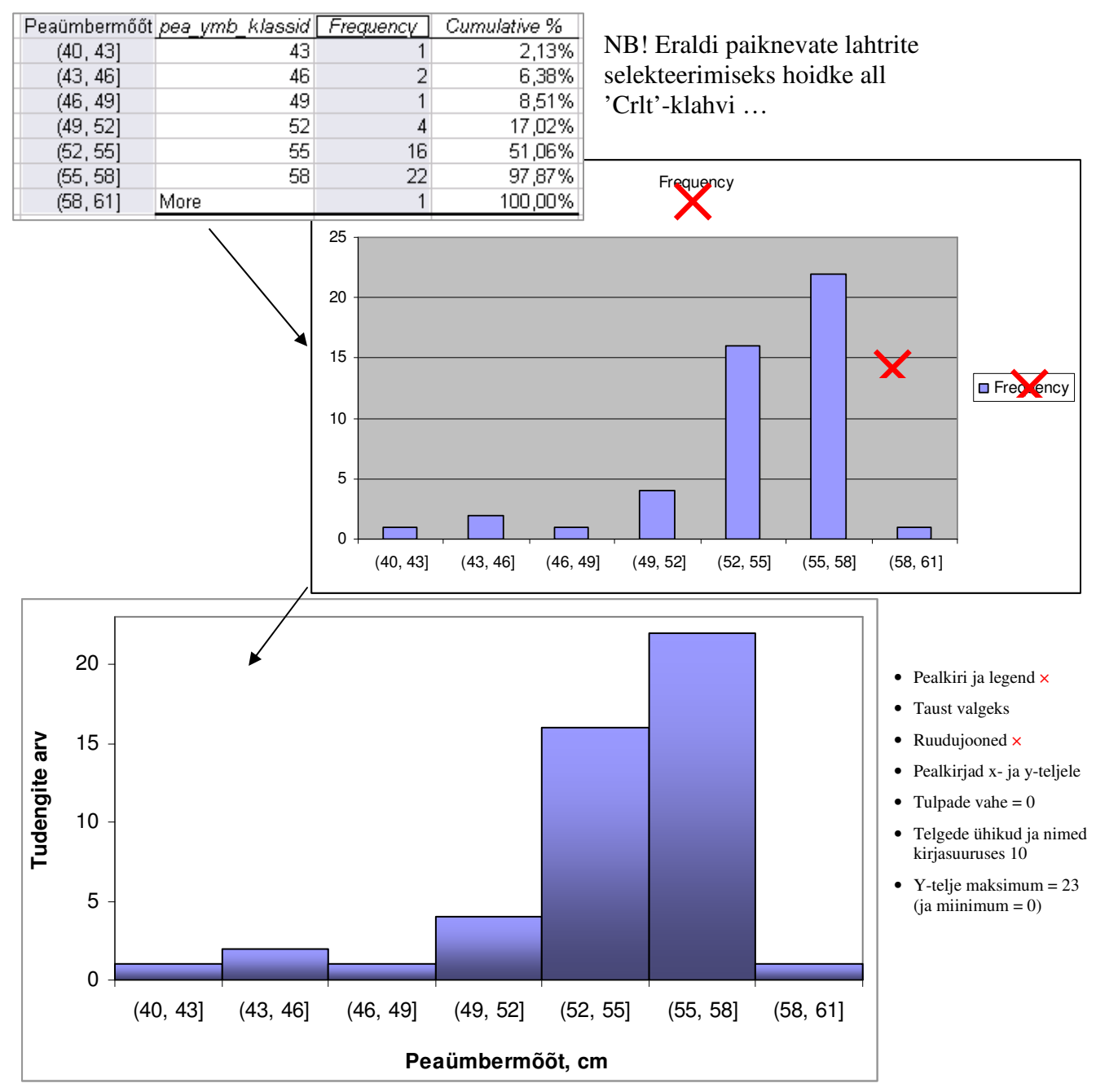

#### 4. Sõnastage üks lause absoluutsete sageduste ja üks lause kumulatiivsete sageduste põhjal.

# Ülesanne 2.

Konstrueerige tabel, kirjeldamaks tudengite kehamassi sõltuvalt kaerahelbepudru söömisest, kasutades *Pivot Table*'t.

#### Tööjuhend

- 1. Paigutage kursor andmetabeli suvalisse lahtrisse.
- 2. Data / Andmed → PivotTable and PivotChart Report... / PivotTable ja PivotChart Aruanne...
- 3. Loodav tabel paigutage 'Praks2'-lehele andmetabeli alla:

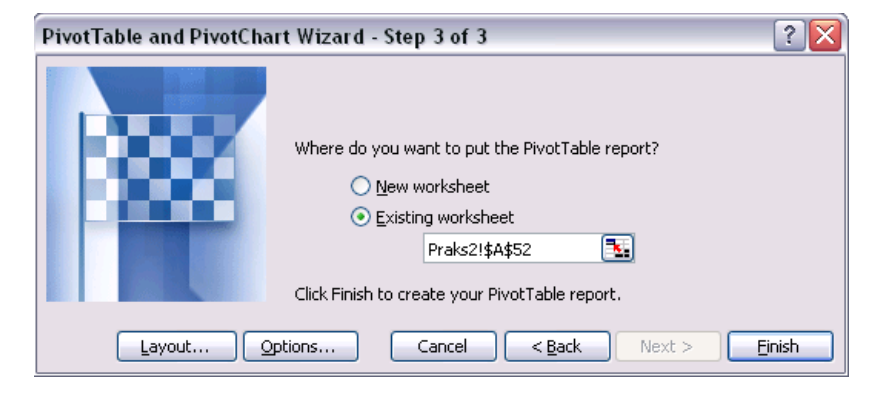

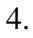

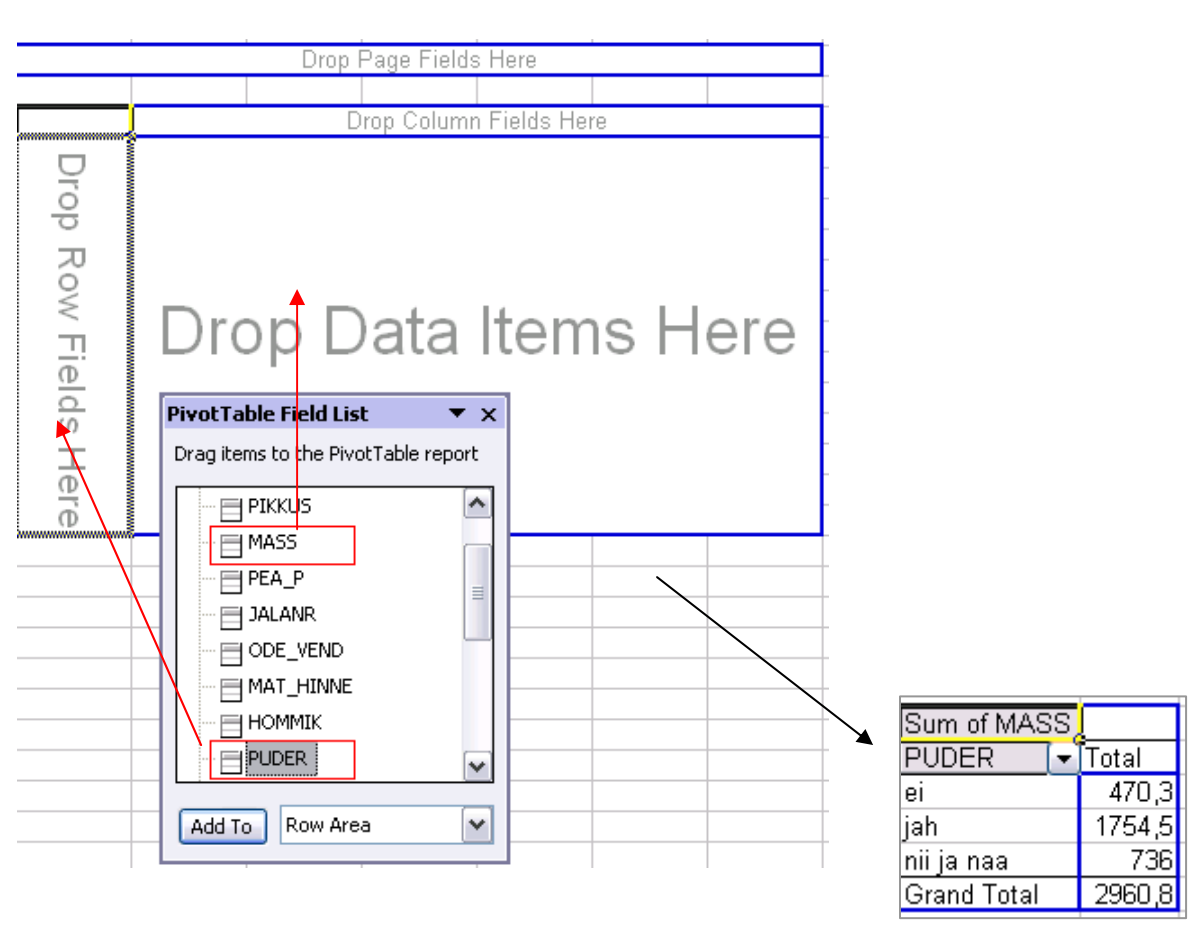

5. Leidke *Exceli* poolt vaikimisi arvutatud kehamasside summa asemel tudengite arv erinevates ridades.

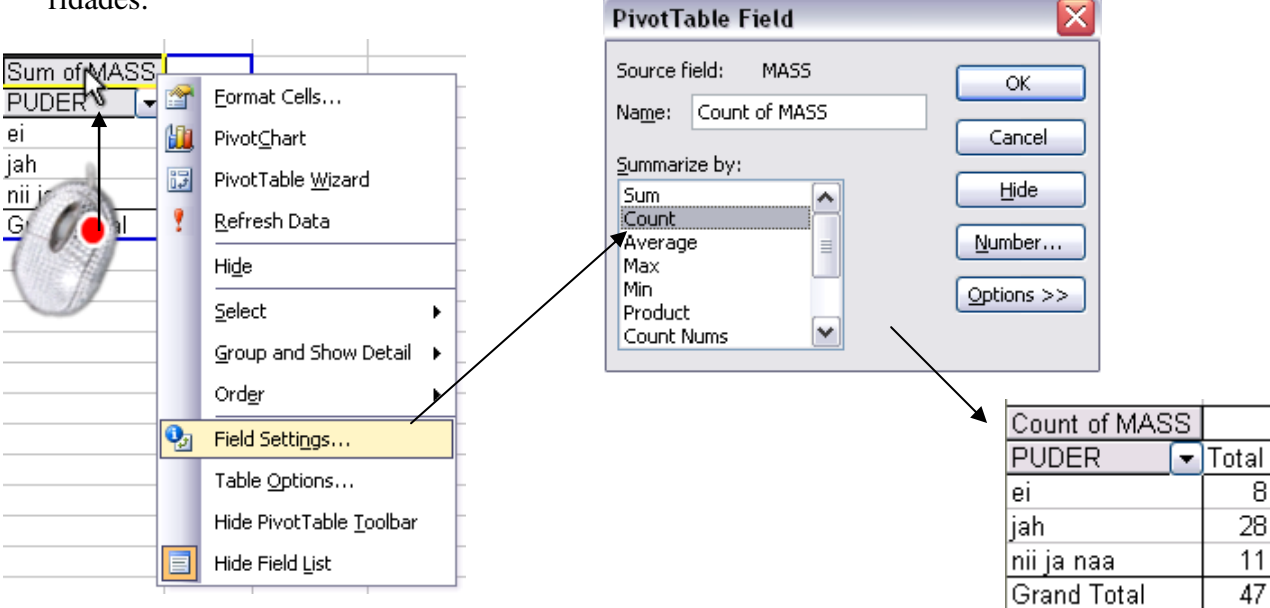

6. Arvutage lisaks ka keskmised kehamassid.

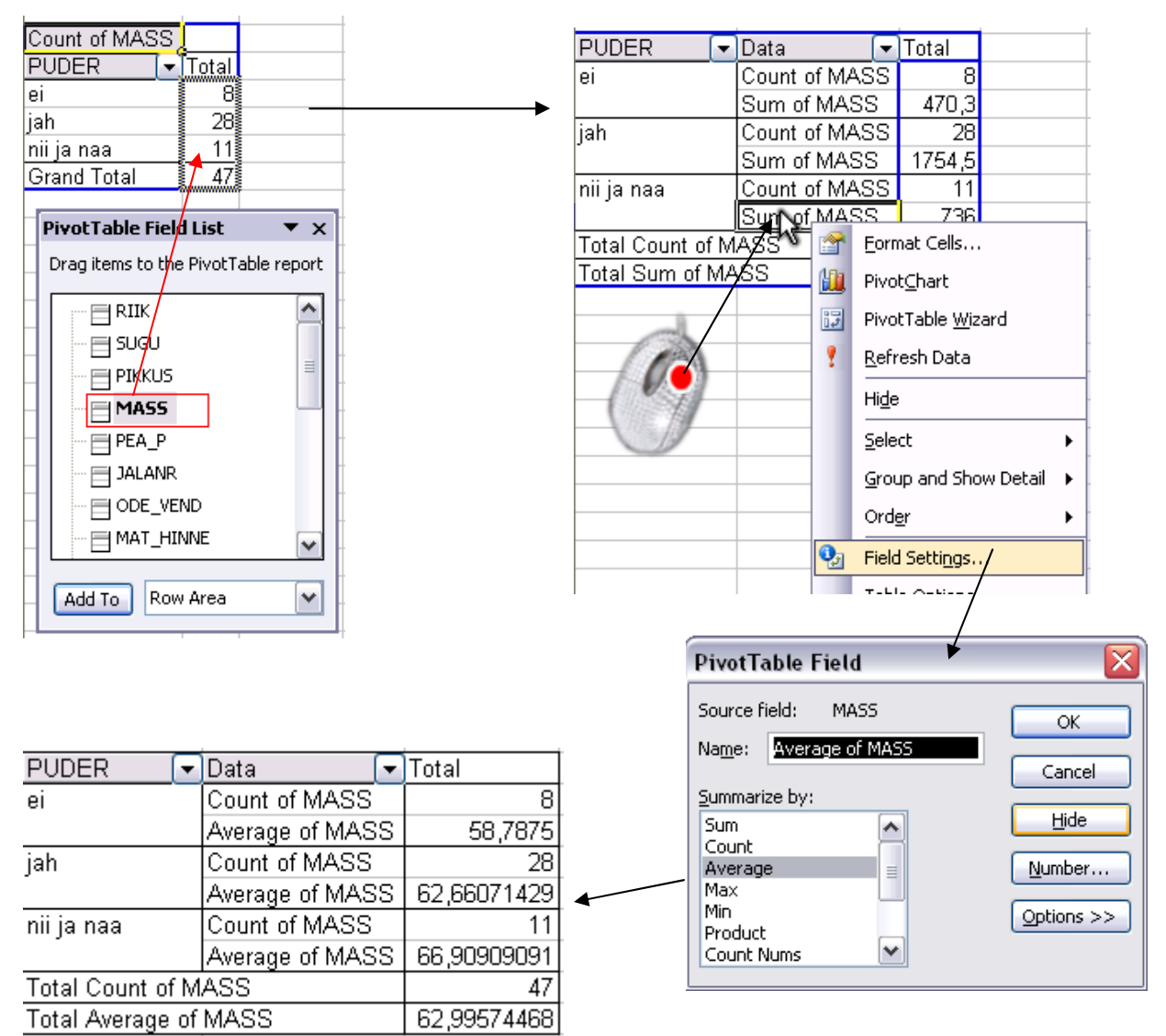

Tanel Kaart, Mirjam Vallas, Alo Tänavots

7. Arvutage ka kehamassi standardhälbed ning minimaalsed ja maksimaalsed väärtused.

| _ | PUDER          | -    | Data           | • | Total       |
|---|----------------|------|----------------|---|-------------|
|   | ei             | _    | Count of MASS  |   | 8           |
|   |                |      | Average of MAS | S | 58,7875     |
|   |                |      | StdDev of MAS  | 5 | 5,716251894 |
|   |                |      | Min of MASS2   |   | 54          |
|   |                |      | Max of MASS3   |   | 70          |
|   | jah            |      | Count of MASS  |   | 28          |
|   |                |      | Average of MAS | S | 62,66071429 |
|   |                |      | StdDev of MAS  | 5 | 8,450349074 |
|   |                |      | Min of MASS2   |   | 50,5        |
|   |                |      | Max of MASS3   |   | 82          |
|   | nii ja naa     |      | Count of MASS  |   | 11          |
|   |                |      | Average of MAS | S | 66,90909091 |
|   |                |      | StdDev of MAS: | 5 | 16,38569221 |
|   |                |      | Min of MASS2   |   | 50          |
|   |                |      | Max of MASS3   |   | 110         |
|   | Total Count of | M    | ASS            |   | 47          |
|   | Total Average  | of   | MASS           |   | 62,99574468 |
|   | Total StdDev o | of N | MASS           |   | 10,58602355 |
|   | Total Min of M | A    | SS2            |   | 50          |
|   | Total Max of N | ΛĀ   | SS3            |   | 110         |

8. Esitage viimati konstrueeritud tabel kujul, kus igale arvutatud suurusele vastab üks veerg ja igale mannapudru söömise väärtusele üks rida.

Ümardage keskmised ja standardhälbed 1 kohani peale koma.

| PUDER     |       |        | lata 🦯    | •        | Total  |                         |         |                         |          |           |          |        |       |
|-----------|-------|--------|-----------|----------|--------|-------------------------|---------|-------------------------|----------|-----------|----------|--------|-------|
| ei        |       | C      | ount of N | MASS     | Î      |                         | 8       |                         |          |           |          |        |       |
|           |       | Α      | werage o  | f MASS   |        | 58,787                  | 5       |                         |          |           |          |        |       |
|           |       |        | tdDov of  | MARR     | L E 71 | 1675190                 | иГ      |                         |          |           |          |        |       |
|           |       |        |           |          |        |                         |         |                         |          |           |          |        |       |
|           |       |        |           |          |        |                         |         | _                       |          |           |          |        |       |
|           |       |        | Data      |          | •      |                         |         |                         |          |           |          |        |       |
|           | PU    | DER    | 🗨 Coun    | t of MAS | SS Av  | /erage o                | f MASS  | StdDev o                | f MASS   | Min of    | MASS2    | Max of | MASS3 |
|           | ei    |        |           |          | 8      |                         | 58,7875 | 5,71                    | 6251894  |           | 54       |        | 70    |
|           | jah   |        |           |          | 28     | 62,6                    | 6071429 | 8,45                    | 0349074  |           | 50,5     |        | 82    |
|           | nii j | a naa  |           |          | 11     | 66,9                    | 0909091 | 16,3                    | 8569221  |           | 50       |        | 110   |
|           | Gra   | nd Tot | tal       |          | 47     | 62,9                    | 9574468 | 10,5                    | 8602355  | <u> </u>  | 50       |        | 110   |
|           |       |        |           |          |        |                         |         |                         |          |           | ī        |        |       |
|           |       |        |           |          |        |                         |         |                         |          |           |          |        |       |
|           |       |        |           |          |        |                         | /       |                         | Decrease | Decimal   |          |        |       |
|           |       |        |           |          |        |                         |         |                         |          |           | 1        |        |       |
|           |       | Data   |           |          |        |                         |         |                         |          |           |          |        | t     |
|           | -     | Coun   | t of MAS  | S Avors  | no of  | MASS                    | StdDov  |                         | Min of N | 14552     | May of I | MASS3  |       |
|           | Ľ     |        |           | 8        | ige of | 58.8                    | JUDEV   | <u>01 IVIAOO</u><br>5 7 |          | <u>51</u> |          | 70     |       |
| iah .     |       |        |           | 28       |        | 62.7                    |         |                         |          | 50.5      |          | 82     | -     |
| nii ia na | а     |        |           | 11       |        | -, <u>2</u> , -<br>66 9 |         |                         |          | 50,5      |          | 110    |       |
| Grand T   | otal  |        |           | 47       |        | 63.0                    |         | 10,4<br>10,6            |          | 50        |          | 110    |       |
| orana r   | orai  |        |           |          |        | 0,00                    |         | 10,0                    |          |           |          | 110    | 1     |

### 9. Oskate te saadud tabelit viia tagasi punktis 7 näidatud kujule?

### Aga järgnevale kujule?

|                |   | PUDER 🔽 |      |            |             |
|----------------|---|---------|------|------------|-------------|
| Data           | • | ei      | jah  | nii ja naa | Grand Total |
| Count of MASS  | _ | 8       | 28   | 11         | 47          |
| Average of MAS | S | 58,8    | 62,7 | 66,9       | 63,0        |
| StdDev of MASS | S | 5,7     | 8,5  | 16,4       | 10,6        |
| Min of MASS2   |   | 54      | 50,5 | 50         | 50          |
| Max of MASS3   |   | 70      | 82   | 110        | 110         |

### Aga järgnevale kujule?

|                       |           |                |     | PUDER 💌 |         |            |             |
|-----------------------|-----------|----------------|-----|---------|---------|------------|-------------|
| AUTO                  | •         | Data           | •   | ei      | jah     | nii ja naa | Grand Total |
| ei                    |           | Count of MASS  |     | 6       | 12      | 8          | 26          |
|                       |           | Average of MAS | S   | 59,7    | 61,5    | 64,3       | 61,9        |
|                       |           | StdDev of MASS | S   | 6,4     | 6,7     | 8,5        | 7,1         |
|                       |           | Min of MASS2   |     | 54      | 52      | 50         | 50          |
|                       |           | Max of MASS3   |     | 70      | 76      | 73         | 76          |
| jah                   |           | Count of MASS  |     | 2       | 15      | 3          | 20          |
|                       |           | Average of MAS | S   | 56,0    | 63,8    | 74,0       | 64,5        |
|                       |           | StdDev of MASS | S _ | 1,4     | 10,0    | 31,4       | 14,1        |
|                       |           | Min of MASS2   |     | 55      | 50,5    | 52         | 50,5        |
|                       |           | Max of MASS3   |     | 57      | 82      | 110        | 110         |
| (blank)               |           | Count of MASS  |     |         | 1       |            | 1           |
|                       |           | Average of MAS | S   |         | 60,0    |            | 60,0        |
|                       |           | StdDev of MASS | S _ |         | #DIV/0! |            | #DIV/0!     |
|                       |           | Min of MASS2   |     |         | 60      |            | 60          |
|                       |           | Max of MASS3   |     |         | 60      |            | 60          |
| Total Count of M      | 1A3       | SS             |     | 8       | 28      | 11         | 47          |
| Total Average of MASS |           |                |     | 58,8    | 62,7    | 66,9       | 63,0        |
| Total StdDev of MASS  |           |                |     | 5,7     | 8,5     | 16,4       | 10,6        |
| Total Min of MA       | SS        | 2              |     | 54      | 50,5    | 50         | 50          |
| Total Max of MA       | <u>ss</u> | 53             |     | 70      | 82      | 110        | 110         |

Ühel tudengil on küsimusele auto olemasolu kohta vastamata (*Excel* tekitab puuduva väärtuse tarvis grupi '(blank)' e '(tühi)').

Jätke vastavad read tabelist välja.

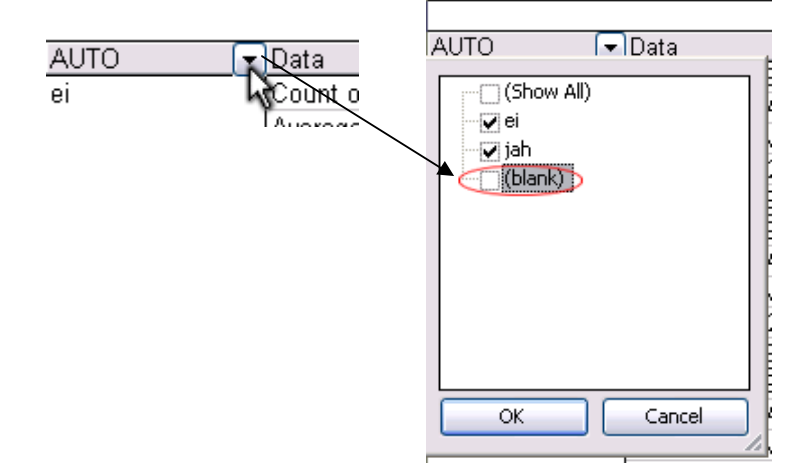

| Grand Total |
|-------------|
| 8 26        |
| ,3 61,9     |
| 3,5 7,1     |
| 50 50       |
| 73 76       |
| 3 20        |
| ,0 64,5     |
| ,4 14,1     |
| 52 50,5     |
| 10 110      |
| 11 46       |
| i,9         |
| i,4 10,7    |
| 50 50       |
| 10 110      |
|             |

10. Oskate te iga viimases tabelis sisalduva arvu kohta öelda, mida see näitab?

Proovige sõnastada paar järeldust keskmise kehamassi sarnasusest või erinevusest

- autot omavatel ja mitte omavatel ning
- kaerahelbeputru söövatel ja mitte söövatel tudengitel.